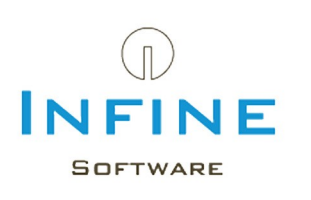

## Handleiding Microsoft SQL Server

# Installatie, Configuratie & Migratie handleiding

Telefoon085-7600500E-mailsupport@infine.nlWebsitewww.infine.nl/support

Versie 2.1 november 2023

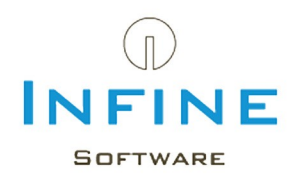

## Inhoudsopgave

| 1 Inleiding                                  | 3  |
|----------------------------------------------|----|
| 2 SQL installatie                            | 4  |
| 2.1 Downloaden                               | 4  |
| 2.2 SQL Express                              | 5  |
| 2.3 SQL Management Studio                    | 12 |
| 2.4 Configuratie                             | 14 |
| 2.4.1 Instellen protocollen                  | 14 |
| 2.4.2 Instellingen firewall                  | 15 |
| 3 Migreren naar nieuwe SQL server            | 16 |
| 4 Migreren van Access naar SQL               | 20 |
| 5 SQL Back-up instellen                      | 22 |
| 5.1 Backup via Windows taakplanner           | 24 |
| 6 Tips & Tricks                              | 29 |
| 6.1 Alternatief voor sa-account              | 29 |
| 6.2 Wat is mijn servernaam?                  | 30 |
| 6.3 SA wachtwoord gewijzigd                  | 31 |
| 6.4 Kan geen verbinding maken met SQL Server | 32 |

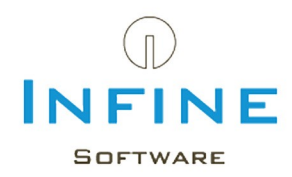

#### 1. Inleiding

In deze handleiding begeleiden wij u door de stappen die gevolgd moeten worden om Microsoft SQL te installeren, te configureren en mogelijke bestaande databases te migreren.

Een aantal redenen om over te gaan naar de MS SQL database zijn:

- De betrouwbaarheid van een SQL database is hoger bij intentief gebruik (gelijktijdig lezen/ schrijven).
- Gegevens ophalen en berekenen gaat sneller in SQL
- Een onderbreking van de verbinding kan beter ondervangen worden door een SQL database.

Stap over op SQL server in één van de volgende situatie(s):

- U maakt gebruik van de modules SBR, Relatiebeheer, Digitaal Dossier of Uren & Facturering.
- U werkt met meer dan 5 gebruikers in Infine Office Manager.
- De Access database is groter dan 50Mb.

Laat de installatie / configuratie van SQL server uitvoeren door een (systeem)beheerder.

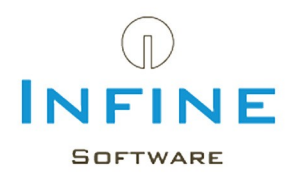

### 2. SQL installatie

#### 2.1 Downloaden

SQL Server 20XX (Express) is gratis te downloaden vanaf de website van Microsoft.

• Start de setup door het gedownloade installatiebestand te openen.

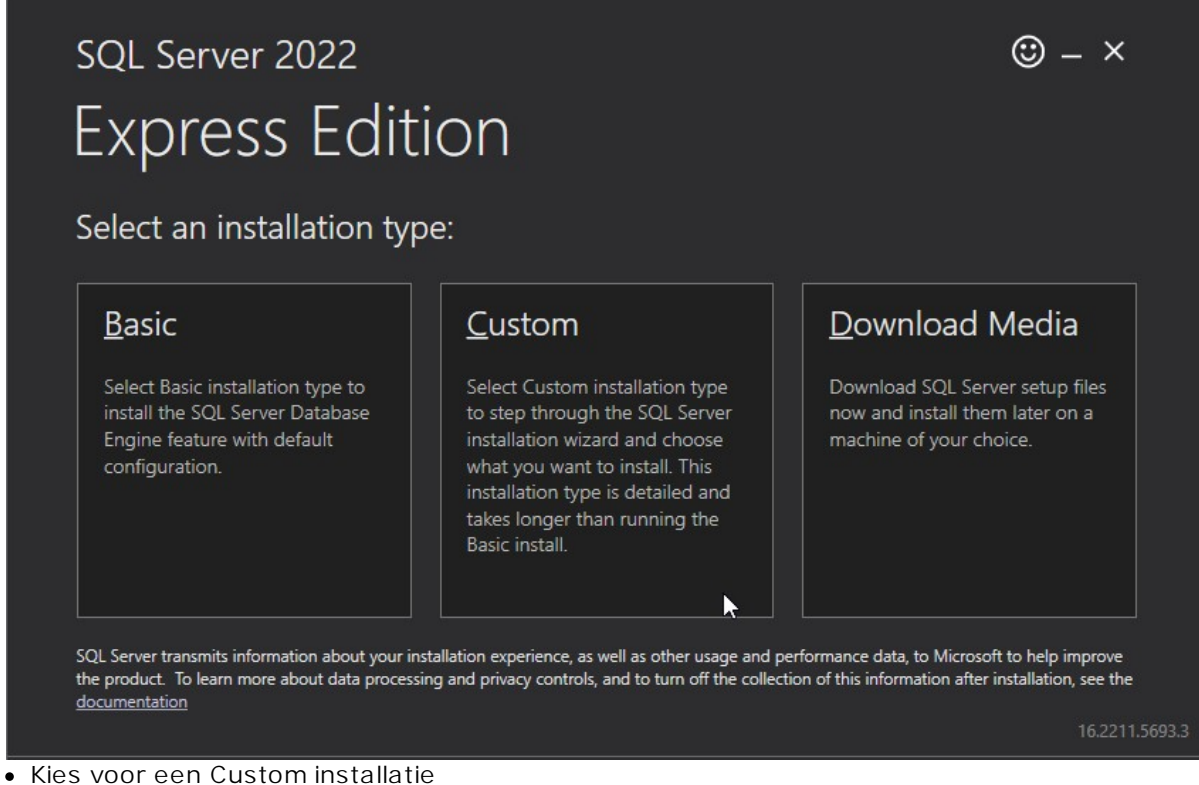

Mogelijk ontstaat een melding over de taal: Ga door het in Engels

| sql Server 2022<br>Express Edition |               | © _ ×                        |
|------------------------------------|---------------|------------------------------|
| Specify SQL Server media downlo    | ad target loc | MINIMUM FREE SPACE           |
|                                    |               | DOWNLOAD SIZE 278 MB Install |
|                                    |               | 16.2211.5693.3               |

• Selecteer een map waarin de installatiebestanden uitgepakt mogen worden.

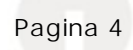

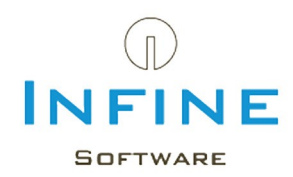

#### 2.2 SQL Express

Doorloop de installatie van MS SQL server ook wanneer er al eerder een SQL Server installatie is uitgevoerd voor andere applicaties. Door een nieuwe *instance* (Infine) te installeren ontstaat er geen conflict met andere applicaties door bijvoorbeeld dubbele databasenamen of verschillende beveiligingseisen.

Na het uitpakken van de setup, start de installatie van de SQL onderdelen.

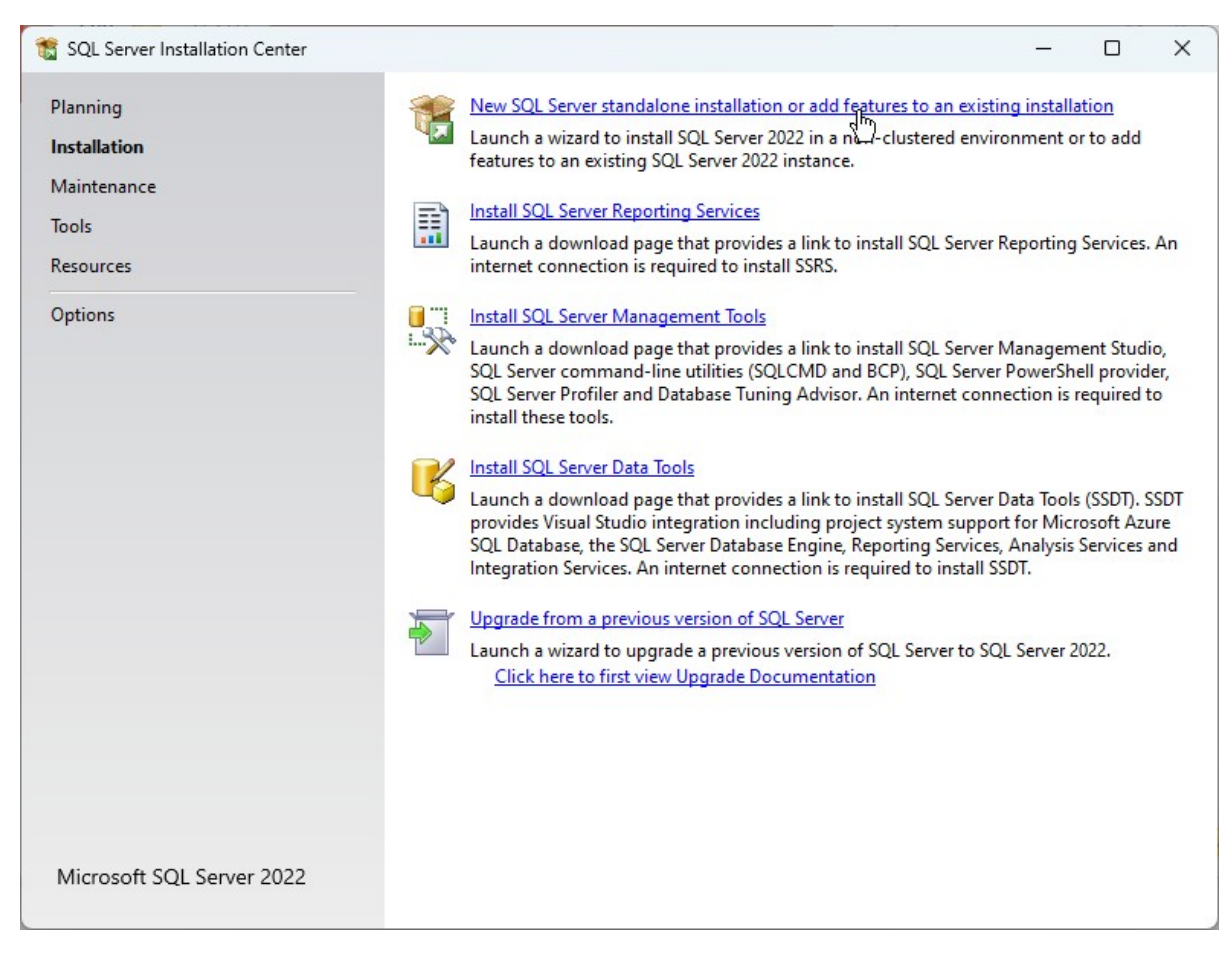

- Selecteer 'New SQL Server standalone installation'
- Ga akkoord met de voorwaarden en kies Next.
- Selecteer Include SQL Server product updates en klik op Next.

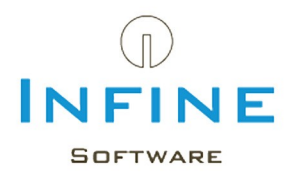

| Install Rules                                   |               |                                                              |                |               |
|-------------------------------------------------|---------------|--------------------------------------------------------------|----------------|---------------|
| Setup rules identify potential<br>can continue. | problems that | t might occur while running Setup. Failures must be correcte | d before Setup |               |
| license Terms                                   | Operation     | completed. Passed: 4. Failed 0. Warning 1. Skipped 0.        |                |               |
| Global Rules                                    |               |                                                              |                |               |
| Product Updates                                 | 2             |                                                              |                |               |
| nstall Setup Files                              | Hide de       | tail <u>s</u> <<                                             |                | <u>R</u> e-ru |
| nstall Rules                                    | View deta     | iled report                                                  |                |               |
| Azure Extension for SQL Server                  |               |                                                              |                |               |
| eature Selection                                | Result        | Rule                                                         | Status         |               |
| eature Rules                                    |               | Machine Learning Server shared feature support               | Passed         |               |
| nstance Configuration                           |               | Consistency validation for SQL Server registry keys          | Passed         |               |
| Server Configuration                            |               | Computer domain controller                                   | Passed         |               |
| Database Engine Configuration                   |               | Windows Firewall                                             | Warning        |               |
| eature Configuration Rules                      |               | Microsoft .NET Framework 4.7.2, or newer, is required        | Passed         |               |
| nstallation Progress                            |               |                                                              |                |               |
| Complete                                        |               |                                                              |                |               |
|                                                 |               |                                                              |                |               |
|                                                 |               |                                                              |                |               |
|                                                 |               |                                                              |                |               |
|                                                 |               |                                                              |                |               |

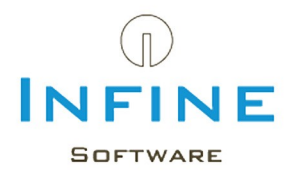

| 🃸 SQL Server 2022 Setup                                                                                                    |                                                                                                    |                                                                                                    |                                                                                              | _                                                          |                                                  | × |
|----------------------------------------------------------------------------------------------------|----------------------------------------------------------------------------------------------------|----------------------------------------------------------------------------------------------------|----------------------------------------------------------------------------------------------|------------------------------------------------------------|--------------------------------------------------|---|
| Azure Extension for SC                                                                                                    | L Server                                                                                                    |                                                                                                    |                                                                                              |                                                            |                                                  |   |
| Azure Extension for SQL Server                                                                                                    | is required to enable Microsoft Defenc                                                                                                    | ler for Cloud, Purview, and Azure A                                                                                                    | ctive Directory.                                                                             |                                                            |                                                  |   |
| License Terms<br>Global Rules<br>Product Updates<br>Install Setup Files<br>Install Rules<br><b>Azure Extension for SQL Serv</b><br>Feature Selection<br>Feature Rules<br>Instance Configuration<br>Server Configuration<br>Database Engine Configuration<br>Feature Configuration Rules<br>Installation Progress<br>Complete | <ul> <li>Azure Extension for SQL Server</li> <li>Use Azure Login</li> <li>Use Service Principal<br/>Azure Service Principal ID*<br/>Azure Service Principal Secret*</li> <li>Azure Subscription ID*<br/>Azure Resource Group*<br/>Azure Region*<br/>Azure Tenant ID*<br/>Proxy Server URL (optional)</li> </ul> | To install Azure extension for SQL<br>account or a service principal to a<br>instance to Azure. You also need<br>Resource Group, Region, and Ten<br>registered. For more information<br>https://aka.ms/arc-sql-server. | Server, provide<br>authenticate the<br>to provide the s<br>ant ID where th<br>for each param | e your A<br>e SQL So<br>Subscrip<br>is instaa<br>eter, vis | Azure<br>erver<br>obion ID,<br>nce will b<br>iit |   |
|                                                                                                    |                                                                                                    | < <u>B</u> ack                                                                                                    | <u>N</u> ext >                                                                               |                                                            | Cance                                            |   |

• Voor installatie op een normale server, verwijder het vinkje: Azure Extension for SQL Server.

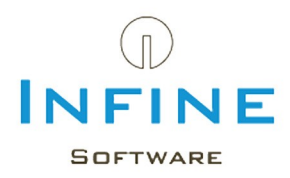

| 髕 SQL Server 2022 Setup                                                                                                    |                                                                                                    |                                                                       | -                                                                                                    | · 🗆                                                                             | ×           |
|----------------------------------------------------------------------------------------------------|----------------------------------------------------------------------------------------------------|-----------------------------------------------------------------------|----------------------------------------------------------------------------------------------------|---------------------------------------------------------------------------------|-------------|
| Feature Selection<br>Select the Express features to in                                                                                                    | istall.                                                                                                    |                                                                       |                                                                                                    |                                                                                 |             |
| License Terms<br>Global Rules<br>Product Updates<br>Install Setup Files<br>Install Rules<br>Azure Extension for SQL Server<br>Feature Selection<br>Feature Rules<br>Instance Configuration<br>Server Configuration<br>Database Engine Configuration<br>Feature Configuration Rules<br>Installation Progress<br>Complete | Looking for Reporting Services? <u>Download it from</u> Features:      Instance Features     O <u>Database Engine Services</u> O <u>Database Engine Services</u> O <u>Dat</u> |                                                                       | m the web<br>Feature description:<br>Includes the Database Engine, th<br>for storing, processing and secur<br>Database Engine provides contro<br>and rapid transaction processing<br>Prerequisites for selected features<br>Already installed:<br>Windows PowerShell 3.0 or h<br>Microsoft Visual C++ 2017 Re<br>Disk Space Requirements<br>Drive C: 994 MB required, 429788 | e core service<br>ing data. The<br>illed access<br>,<br>igher<br>edistributable | •           |
|                                                                                                    | Select All Unselect All<br>Instance root directory:<br>Shared feature directory:<br>Shared feature directory (x86):                                                                                                    | C:\Program Files\Mic<br>C:\Program Files\Mic<br>C:\Program Files (x86 | crosoft SQL Server\<br>crosoft SQL Server\<br>j)\Microsoft SQL Server\                                                                                                    |                                                                                 | )<br>)<br>) |
|                                                                                                    |                                                                                                    |                                                                       | < Back Next >                                                                                                    | Cancel                                                                          |             |

• Selecteer de benodigde onderdelen. *Database Engine Services* is noodzakelijk, de rest optioneel.

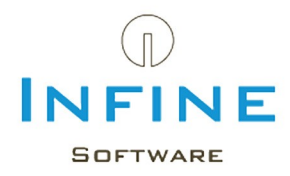

| 🃸 SQL Server 2022 Setup                                                                                                    |                                                                               |                     |                   |                            | °   |       | × |
|----------------------------------------------------------------------------------------------------|-------------------------------------------------------------------------------|---------------------|-------------------|----------------------------|-----|-------|---|
| Instance Configuration<br>Specify the name and instance                                                                    | <b>n</b><br>e ID for the instance of SC                                       | QL Server, Instance | ID becomes part o | of the installation path.  |     |       |   |
| License Terms<br>Global Rules<br>Product Updates<br>Install Setup Files<br>Install Rules<br>Azure Extension for SQL Server | <ul> <li><u>D</u>efault instance</li> <li>N<u>a</u>med instance: *</li> </ul> | INFINE              |                   |                            |     |       |   |
|                                                                                                    | Instance <u>I</u> D:                                                          | INFINE              |                   |                            |     |       |   |
| Feature Selection<br>Feature Rules<br>Instance Configuration<br>Server Configuration                                       | SQL Server directory:<br>Insta <u>l</u> led instances:                        | C:\Program Files\   | Microsoft SQL Se  | rver\MSSQL16.INFINE        |     |       |   |
| Database Engine Configuration<br>Feature Configuration Rules<br>Installation Progress<br>Complete                          | Instance Name                                                                 | Instance ID         | Features          | Edition                    | Ve  | rsion |   |
|                                                                                                    |                                                                               |                     | (                 | < <u>B</u> ack <u>N</u> ex | t > | Cance |   |

• Geeft een herkenbare naam op voor deze *Instance*, bijvoorbeeld INFINE.

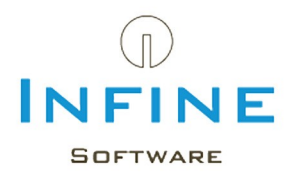

| 🃸 SQL Server 2022 Setup                                                                                                    |                                                                                                    |                                                                                                    |                                                 | -            |             | ×  |
|----------------------------------------------------------------------------------------------------|----------------------------------------------------------------------------------------------------|----------------------------------------------------------------------------------------------------|-------------------------------------------------|--------------|-------------|----|
| Server Configuration                                                                                                    |                                                                                                    |                                                                                                    |                                                 |              |             |    |
| Specify the service accounts an                                                                                                    | d collation configuration.                                                                                                    |                                                                                                    |                                                 |              |             |    |
| License Terms<br>Global Rules<br>Product Updates                                                                                                    | Service Accounts Collation                                                                                                    | use a separate account for each                                                                             | SQL Server servi                                | ce.          |             |    |
| Install Setup Files                                                                                                    | Service                                                                                                    | Account Name                                                                                                | Password                                        | Startup      | туре        |    |
| Install Rules                                                                                                    | SQL Server Database Engine                                                                                                    | NT Service\MSSQL\$INFI                                                                                      |                                                 | Automa       | atic        | ~  |
| Azure Extension for SQL Server                                                                                                    | SQL Server Browser                                                                                                    | NT AUTHORITY\LOCAL                                                                                          |                                                 | Automa       | atic        | Ľ, |
| Feature Rules<br>Instance Configuration<br><b>Server Configuration</b><br>Database Engine Configuration<br>Feature Configuration Rules<br>Installation Progress<br>Complete | Grant Perform Volume Maintee<br>This privilege enables instant f<br>to information disclosure by al<br><u>Click here for details</u> | nance Tasks privilege to SQL Se<br>file initialization by avoiding zero<br>llowing deleted content to be ac | rver Database Er<br>ping of data pag<br>cessed. | ngine Servic | e<br>y lead |    |
|                                                                                                    |                                                                                                    | < <u>B</u> acl                                                                                              | k <u>N</u> ext                                  | > [          | Cance       | el |

• Wijzig van de service SQL Server Browser het Startup Type van 'Disabled' in 'Automatic' en klik op 'Next'.

De SQL Server Browser is nodig om de instance van de SQL Server te kunnen vinden.

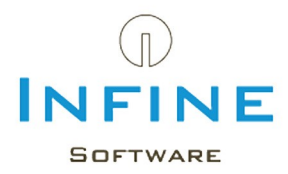

| 髋 SQL Server 2022 Setup                                                                                                    |                                                                                                    |                                                                                                    |                                                                                                    | ×                  |        | × |
|----------------------------------------------------------------------------------------------------|----------------------------------------------------------------------------------------------------|----------------------------------------------------------------------------------------------------|----------------------------------------------------------------------------------------------------|--------------------|--------|---|
| Database Engine Confi<br>Specify Database Engine auther<br>parallelism, Memory limits, and                                                                                                    | guration<br>ntication security mode,<br>Filestream settings.                                                                                                    | administrators, data direct                                                                                                    | ories, TempDB, Max degree of                                                                                                    |                    |        |   |
| License Terms<br>Global Rules<br>Product Updates<br>Install Setup Files<br>Install Rules<br>Azure Extension for SQL Server<br>Feature Selection<br>Feature Rules<br>Instance Configuration<br>Server Configuration<br>Database Engine Configuration<br>Feature Configuration Rules<br>Installation Progress<br>Complete | Server Configuration<br>Specify the authen<br>Authentication Mo<br><u>Windows auther</u><br><u>Mixed Mode (SC</u><br>Specify the password:<br><u>Enter password:</u><br><u>Confirm password:</u><br>Specify SQL Server | Data Directories       TempD         tication mode and administrators       administrators         administrators       administrators | B Memory User Instances FILEST<br>trators for the Database Engine.<br>d Windows authentication)<br>m administrator (sa) account. | REAM<br>re unrestr | ricted |   |
|                                                                                                    |                                                                                                    |                                                                                                    | < Back Next >                                                                                                    |                    | Cance  |   |

Kies als Authentication Mode voor Mixed mode en geeft een wachtwoord op (2x).
 Standaard wordt het sa (system administrator) account gebruikt. Dit wachtwoord wordt gevraagd tijdens de installatie van Infine Office Manager.
 Kan het sa-account niet worden gebruikt, zie dan onder Tips: <u>Alternatief voor sa-account</u>.

• Kies Next.

- SQL Server 20xx Express wordt nu geïnstalleerd.
- Klik na de installatie op *Close* om de setup van *SQL Express* af te sluiten.
- Installeer daarna SOL Management Studio

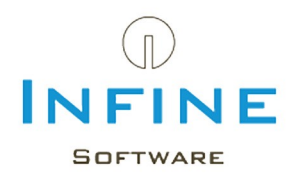

## 2.3 SQL Management Studio

Voor o.a. het maken of teruglezen van een back-up is *SQL Management Studio* noodzakelijk.

| 📸 SQL Server Installation Center                              | - 🗆 X                                                                                                    |
|---------------------------------------------------------------|----------------------------------------------------------------------------------------------------|
| Planning<br>Installation<br>Maintenance<br>Tools<br>Resources | New SQL Server standalone installation or add features to an existing installation<br>Launch a wizard to install SQL Server 2022 in a non-clustered environment or to add<br>features to an existing SQL Server 2022 instance.<br>Install SQL Server Reporting Services<br>Launch a download page that provides a link to install SQL Server Reporting Services. An<br>internet connection is required to install SSRS.                                                                                                    |
| Options                                                       | Install SQL Server Management Tools<br>Launch a download page that provides a link to install SQL Server Management Studio,<br>SQL Server command-line utilities (SQLCMD and BCP), SQL Server PowerShell provider,<br>SQL Server Profiler and Database Tuning Advisor. An internet connection is required to<br>install these tools.<br>Install SQL Server Data Tools<br>Launch a download page that provides a link to install SQL Server Data Tools (SSDT). SSDT<br>provides Visual Studio integration including project system support for Microsoft Azure<br>SQL Database, the SQL Server Database Engine, Reporting Services, Analysis Services and<br>Integration Services. An internet connection is required to install SSDT. |
| Microsoft SQL Server 2022                                     | Launch a wizard to upgrade a previous version of SQL Server to SQL Server 2022.<br>Click here to first view Upgrade Documentation                                                                                                    |

• Selecteer 'Install SQL server Management Tools'

De website van Microsoft opent en zal de actuele versie tonen. De versie-aanduiding hoeft niet overeen te komen met SQL Express. Zo werkt SQL Management Studio 2019 samen met SQL server Express 2022.

• Download en start de setup

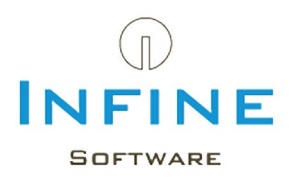

|                                                                      | <sub>RELEASE 19.2</sub><br>Microsoft SQL Server Management Studio<br>with Azure Data Studio                                                                                                    |  |  |  |  |  |  |
|----------------------------------------------------------------------|----------------------------------------------------------------------------------------------------|--|--|--|--|--|--|
| Welcon                                                               | ne. Click "Install" to begin.                                                                                                    |  |  |  |  |  |  |
| Location:                                                            |                                                                                                    |  |  |  |  |  |  |
| C:\Program F                                                         | iles (x86)\Microsoft SQL Server Management Studio 19\                                                                                                    |  |  |  |  |  |  |
| By clicking<br>the License                                           | the "Install" button, I acknowledge that I accept the <u>Privacy Statement</u> and<br>Terms for <u>SQL Server Management Studio</u> and <u>Azure Data Studio</u>                                                                                                    |  |  |  |  |  |  |
| SQL Server M<br>usage and pe<br>and privacy o<br><u>documentatio</u> | SQL Server Management Studio transmits information about your installation experience, as well as other usage and performance data, to Microsoft to help improve the product. To learn more about data processing and privacy controls, and to turn off the collection of this information after installation, see the documentation |  |  |  |  |  |  |
|                                                                      | Install Close                                                                                                    |  |  |  |  |  |  |

• Kies voor 'Install' en rond de installatie af.

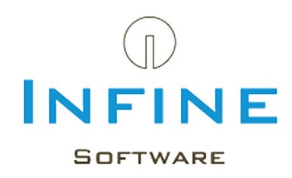

#### 2.4 Configuratie

Na de installatie van Microsoft SQL Server, moeten er nog een aantal instellingen veranderd worden om optimaal gebruik te kunnen maken van Infine Office Manager in combinatie met SQL Server.

De volgende zaken moeten worden gewijzigd:

- Instellen protocollen voor de communicatie met SQL Server.
- Instellingen van de Windows Firewall om toegang te verlenen tot SQL Server vanaf het netwerk.

#### 2.4.1 Instellen protocollen

• Start het programma 'SQL Server 20xx Configuration Manager'.

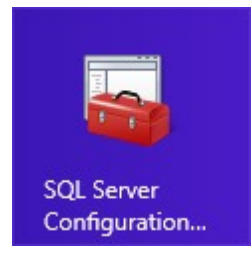

• Ga in het linker paneel naar SQL Server Network Configuration -> Protocols for INFINE.

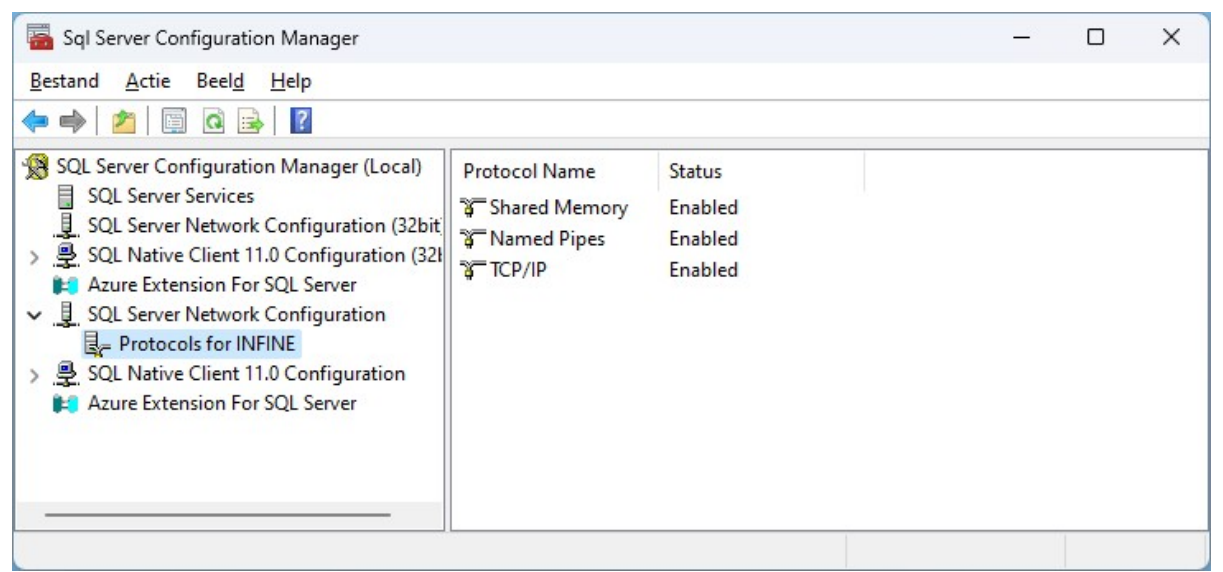

- Selecteer in het rechter scherm het protocol Named Pipes en kies uit menu Actie -> Enable.
- Selecteer in het rechter scherm het protocol *TCP/IP* en kies uit menu *Actie -> Enable*.

De service moet opnieuw gestart worden. Ga hiervoor naar *SQL Server Services -> SQL Server (INFINE)*.

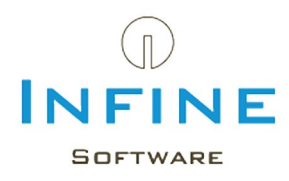

| ᡖ Sql Server Configuration Manager                                                                                                    |                     |                               |                                              | - 0                                                      | ×                  |
|----------------------------------------------------------------------------------------------------|---------------------|-------------------------------|----------------------------------------------|----------------------------------------------------------|--------------------|
| Bestand         Actie         Beeld         Help           ←         →         2         ⊡         ↓         ↓         ↓         ↓         ↓         ↓         ↓         ↓         ↓         ↓         ↓         ↓         ↓         ↓         ↓         ↓         ↓         ↓         ↓         ↓         ↓         ↓         ↓         ↓         ↓         ↓         ↓         ↓         ↓         ↓         ↓         ↓         ↓         ↓         ↓         ↓         ↓         ↓         ↓         ↓         ↓         ↓         ↓         ↓         ↓         ↓         ↓         ↓         ↓         ↓         ↓         ↓         ↓         ↓         ↓         ↓         ↓         ↓         ↓         ↓         ↓         ↓         ↓         ↓         ↓         ↓         ↓         ↓         ↓         ↓         ↓         ↓         ↓         ↓         ↓         ↓         ↓         ↓         ↓         ↓         ↓         ↓         ↓         ↓         ↓         ↓         ↓         ↓         ↓         ↓         ↓         ↓         ↓         ↓         ↓         ↓         ↓ |                     |                               |                                              |                                                          |                    |
| SQL Server Configuration Manager (Local)                                                                                                    | Name                | State                         | Start Mode                                   | Log On As                                                | Proces             |
| <ul> <li>SQL Server Services</li> <li>SQL Server Network Configuration (32bit)</li> <li>SQL Native Client 11.0 Configuration (321)</li> <li>Azure Extension For SQL Server</li> <li>SQL Server Network Configuration</li> <li>Protocols for INFINE</li> <li>SQL Native Client 11.0 Configuration</li> <li>Azure Extension For SQL Server</li> </ul>                                                                                                    | SQL Server (INFINE) | Running<br>Stopped<br>Running | Automatic<br>Other (Boot, Syste<br>Automatic | NT Service\MSSQL\$<br>NT AUTHORITY\NE<br>NT AUTHORITY\LO | 13024<br>0<br>5396 |
| · · · · · · · · · · · · · · · · · · ·                                                                                                    |                     |                               |                                              | _                                                        |                    |

• Ga naar menu *Actie -> Restart* om de SQL Server opnieuw op te starten. SQL Server is nu correct geconfigureerd.

### 2.4.2 Instellingen firewall

Als de serverinstallatie van Infine Office Manager uitgevoerd wordt vanaf de server waarop SQL Server draait, dan zullen de aanpassingen in Windows Firewall automatisch door de setup doorgevoerd worden. Als dit niet mogelijk is, of wanneer u gebruik maakt van een andere firewall-oplossing, dan dient u de aanpassingen in de firewall handmatig uit te voeren.

Om vanaf het netwerk contact te kunnen maken met SQL Server moeten er twee dingen aan de firewall aangepast worden.

- De UDP-poort 1434 dient open te staan.
- De SQL Server service voor de Infine instance moet benaderd kunnen worden. Dit kunt u doen door een verbinding toe te staan naar het bestand "sqlservr.exe" in de map: "C: \Program Files\Microsoft SQL Server\MSSQL16.INFINE\MSSQL\Binn". De naam van de map kan afwijken per versie van SQL.

🛆 Het aanpassen van de firewall kan het netwerk onveilig maken.

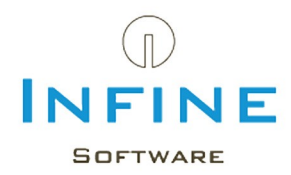

#### 3. Migreren naar nieuwe SQL server

Deze paragraaf is relevant voor het overzetten van een bestaande SQL database naar een nieuwe SQL omgeving.

Maak een back-up van de huidige database:

- Start Infine Office Manager i.c.m. de huidige SQL Server
- Ga naar Beheer -> Database -> Backup maken

| Beeld Extra | Beh | eer Venster Help          |          |                    |
|-------------|-----|---------------------------|----------|--------------------|
| 0           |     | Beheerdersmodus uitschake | elen     |                    |
| eheer       | 0   | Moduletoegang             |          | Office Mana        |
| oor         | 02  | ingelogue medewerkers     |          |                    |
| ies         |     | Database                  | •        | Backup maken       |
| actpersonen | 1   | Exchangekoppeling log     | •        | Backup terugzetten |
| iegroepen   |     | Systeeminstellingen       | <b>_</b> |                    |

De backup (.bak) wordt weggeschreven in de opgegeven map, binnen Infine Office Manager onder *Beheer -> Systeeminstellingen ->* tabblad *Overig.* 

Is er geen locatie ingevuld, wordt de backup opgeslagen op in een map op de SQL Server zelf. Bijvoorbeeld C:\Program Files\Microsoft SQL Server\MSSQL16.INFINE\MSSQL \Backup.

Afhankelijk van de installatie kan de map 'MSSQL... ' afwijken.

We adviseren de back-up terug te plaatsen via MS SQL Management Studio.

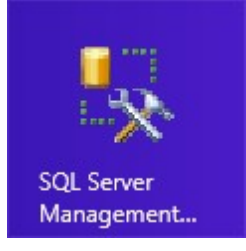

Het aanmeldscherm wordt nu getoond met de servernaam/Instance.

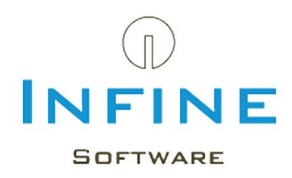

|                      | SQL Server                |   |
|----------------------|---------------------------|---|
| Server type:         | Database Engine           | ~ |
| <u>S</u> erver name: | VPH-JYM1HG3\INFINE        | ~ |
| Authentication:      | SQL Server Authentication | ~ |
| Login:               | sa                        | ~ |
| Password:            |                           |   |
|                      | Remember password         |   |

- Log in met Windows authentication of SQL Server Authentication
- Klik daarna met de rechter muisknop op Databases:

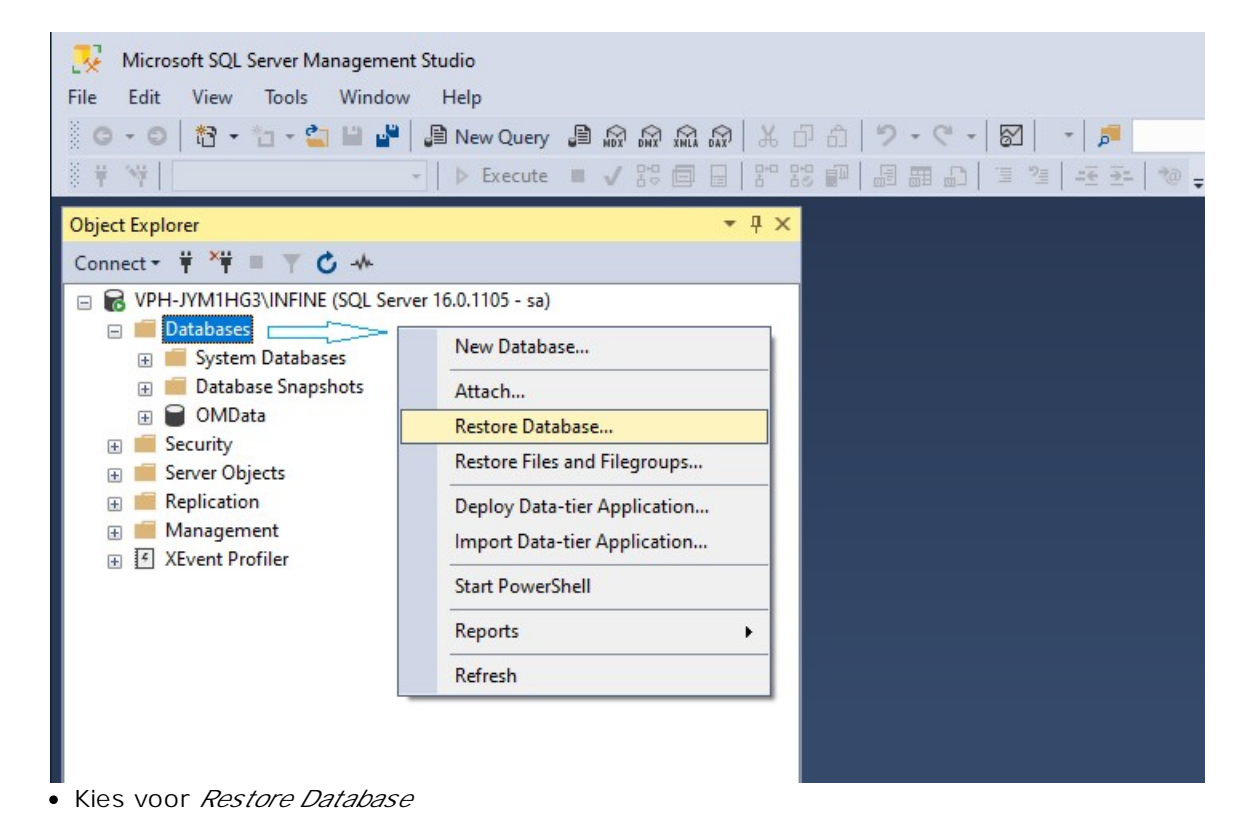

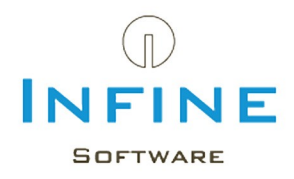

|            |                                                                   | ▼ <del>1</del> ×                                                                                                    |
|------------|-------------------------------------------------------------------|----------------------------------------------------------------------------------------------------|
| C ++       |                                                                   |                                                                                                    |
| NE (SQL Se | erver 16.0.1105 - sa)                                             |                                                                                                    |
| ases       | 🔀 Restore Database -                                              | X                                                                                                    |
| pshots     | 🐼 No backupset selected to                                        | o be restored.                                                                                                    |
|            | Select a page                                                     | 🕼 Script 👻 😮 Help                                                                                                    |
|            | <ul> <li>✔ General</li> <li>✔ Files</li> <li>✔ Options</li> </ul> | Source         Database:         Device:         Database:         Destination         Database:         Restore to:         Restore to:         Timeline         Restore plan         Backup sets to restore:         Restore Name         Component       Type         Server       Database         Position       First LSN         Last LSN       Checkpoint LSN |

- selecteer als Source: Device
- klik op knop [...] om te bladeren

| <ul> <li>Select backup devices</li> </ul> |                                  |              | - 0   | > |
|-------------------------------------------|----------------------------------|--------------|-------|---|
| Specify the backup media ar               | nd its location for your restore | e operation. |       |   |
| Backup media type:<br>Backup media:       | File                             | ~            |       |   |
|                                           |                                  |              | Add   |   |
|                                           |                                  | 0            | Remov | е |
|                                           |                                  |              |       |   |

- Klik op Add om de locatie op te geven van de back-up (.BAK)
- Bevestig de bestandlocatie met  $\ensuremath{\textit{OK}}$
- Klik nu in het linker venster op Files:

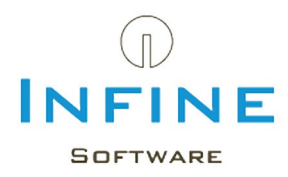

| 🔀 Restore Database - OMData                  |                                                                                                    |           |                                                                                   | _               |             | × |
|----------------------------------------------|----------------------------------------------------------------------------------------------------|-----------|-----------------------------------------------------------------------------------|-----------------|-------------|---|
| 🕕 Ready                                      |                                                                                                    |           |                                                                                   |                 |             |   |
| Select a page<br>General<br>Files<br>Options | <ul> <li>G Script ▼ </li> <li>Help<br/>Restore database files</li> <li>Relocate all files</li> <li>Data file folder :</li> <li>Log file folder :</li> </ul> | as        | C:\Program Files\Microsoft SQL Server\<br>C:\Program Files\Microsoft SQL Server\I | MSSQL16.INFINE  | \<br>\      |   |
|                                              | Logical File Name                                                                                                    | File Type | Original File Name                                                                | Restore As      |             |   |
|                                              | OMData                                                                                                    | Rows Data | C:\Program Files\Microsoft SQL                                                    | C:\Program File | s\Microsoft | S |
|                                              | OMData_log                                                                                                    | Log       | C:\Program Files\Microsoft SQL                                                    | C:\Program File | s\Microsoft | S |
| Connection                                   |                                                                                                    |           |                                                                                   |                 |             |   |
| <b>ψ₩</b> VPH-JYM1HG3\INFINE [sa]            |                                                                                                    |           |                                                                                   |                 |             |   |

- Selecteer Relocate all files to folder
- Klik nu in het linker venster op Options

| 🔀 Restore Database - OMData                        |                                                                                                    | - 🗆 X                                                                                                    |
|----------------------------------------------------|----------------------------------------------------------------------------------------------------|----------------------------------------------------------------------------------------------------|
| 🕕 Ready                                            |                                                                                                    |                                                                                                    |
| Select a page<br>& General<br>& Files<br>& Options | Script  Bestore options Coverwrite the existing da Overwrite the existing da Preserve the replication Restrict access to the re Recovery state: Standby file: Leave the database ready the Tail Leave the database ready the | atabase (WITH REPLACE)<br>settings (WITH KEEP_REPLICATION)<br>estored database (WITH RESTRICTED_USER)<br>RESTORE WITH RECOVERY<br>C:\Program Files\Microsoft SQL Server\MSSQL16.INFINE\MSSQL\Backup<br>o use by rolling back uncommitted transactions. Additional transaction logs cannot be re |
| Connection<br>y# VPH-JYM1HG3\INFINE [sa]           | Take tail-log backup be                                                                                                    | fore restore<br>tabase in the restoring state<br>VERY)<br>C:\Program Filee\Microsoft SQL Server\MSSQL16 INFINE\MSSQL\Product                                                                                                    |
| View connection properties Progress One Done       | Server connections Close existing connection This may leave the de Prompt Prompt Prompt before restoring                                                                                                    | each backup                                                                                                    |
|                                                    |                                                                                                    | OK Cancel Help                                                                                                    |

- Selecteer de bovenstaande opties
- Start het terugzetten van de back-up met *OK*

Wanneer op de nieuwe omgeving een nieuwe versie van Infine Office Manager is geïnstalleerd, wordt de database automatisch bijbewerkt bij het opstarten.

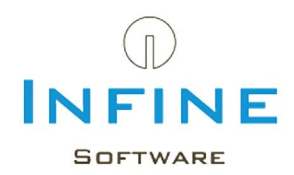

#### 4. Migreren van Access naar SQL

Deze paragraaf is niet relevant bij een nieuwe installatie of een migratie naar een nieuwe (SQL) server.

Voor het migreren van de data van een Access database naar een Microsoft SQL Server omgeving moet u de volgende procedure voltooien.

Deze procedure hoeft u maar op één van uw werkstations uit te voeren. Overige werkstations die ook gelinkt zijn naar dezelfde serveromgeving worden automatisch bijgewerkt.

- Klik met de rechter muistoets op de snelkoppeling van Infine Office Manager en kies voor *Eigenschappen.*
- Typ achter de bestandsnaam in het veld *Doe*/het volgende: /configuredb.

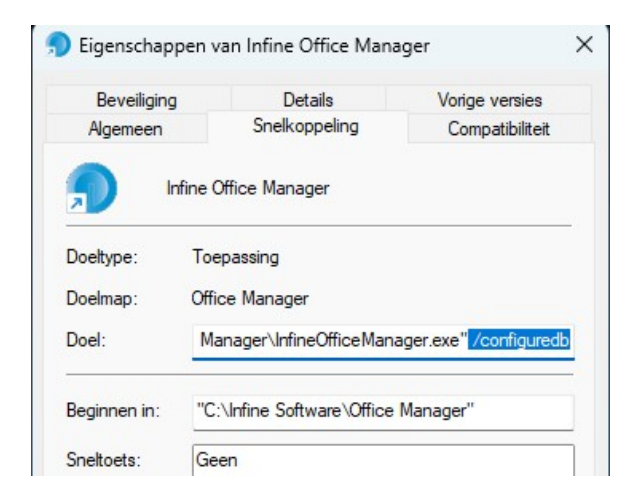

• Open Infine Office Manager door te dubbelklikken op de snelkoppeling.

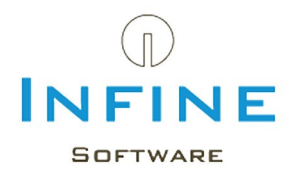

Voordat Infine Office Manager wordt geopend krijgt u nu onderstaande invoer box 'Database instellingen'.

| luidige database | Access Details           |                                          |                       |
|------------------|--------------------------|------------------------------------------|-----------------------|
| Access           | Datalocatie:             | N:\Documenten\Infine\Office Manager\Data |                       |
|                  |                          |                                          | Bladeren              |
|                  | SQL Server De            | tails                                    |                       |
|                  |                          |                                          |                       |
| O SQL Server     | Servername:              | SERVERNAAM/INFINE                        |                       |
| SQL Server       | Servemame:<br>Password:  | SERVERNAAM/JINFINE                       |                       |
| SQL Server       | Servername:<br>Password: | SERVERNAAM/JINFINE                       | Controleer verbinding |

• Kies vervolgens voor de optie 'Migreren naar SQL Server'.

• Vul uw 'Servernaam' en 'Wachtwoord' in en klik op 'Instellingen testen'. Uw Servernaam is de combinatie van uw servernaam (of IP-adres) en de naam van de instance. Bijvoorbeeld 'KANTOORSRV1\INFINE' of '192.168.1.5\INFINE'

Weet u niet wat uw 'Servernaam' is, lees dan in het hoofdstuk 'Tips & Tricks' de paragraaf <u>Wat is mijn servernaam?</u>

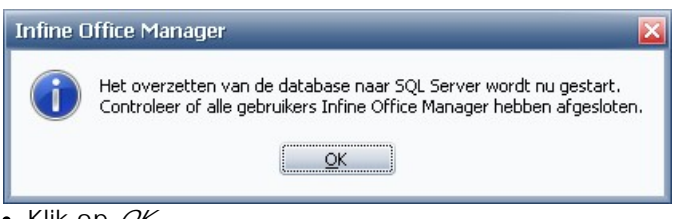

#### • Klik op *OK*.

Uw database wordt gemigreerd naar SQL. Dit kan enige tijd in beslag nemen.

• Wacht a.u.b. totdat u de volgende melding ziet.

| Infine C | Office Manager                                                                         |
|----------|----------------------------------------------------------------------------------------|
| 1        | Het overzetten van de database is voltooid. Infine Office Manager wordt nu afgesloten. |
|          | <u>OK</u>                                                                              |

De database is gemigreerd.

• Verwijder de toevoeging '/configuredb' uit de eigenschappen van de snelkoppeling.

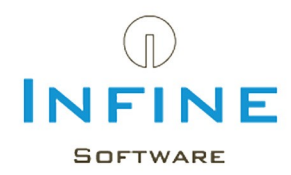

#### 5. SQL Back-up instellen

Er zijn meerdere mogelijkheden om een back-up van uw SQL omgeving te maken.

A Let op: Het maken van een back-up van een SQL omgeving werkt anders dan het maken van een back-up van een Access bestand. Het kopiëren van de databestanden is <u>niet</u> voldoende om een goede back-up te maken.

- 1. Handmatig via Infine Office Manager De back-up wordt niet automatisch gemaakt, maar u wordt wel geregeld gewaarschuwd.
- 2. Automatisch via Windows <u>Taakplanner</u> U kunt Windows Taakplanner instellen zodat er automatisch een back-up wordt gemaakt.
- Automatisch via een eigen back-up oplossing U heeft een back-up oplossing van derden of u maakt een back-up via de Microsoft Management Studio.

Stel de gekozen backup-oplossing in:

- Open Infine Office Manager
- Ga naar Beheer -> Beheersmodus inschakelen
- Ga naar Beheer -> Systeeminstellingen -> tabblad Overig

| elatiebeheer Digi                               | itaal Dossier         | Uren & Facturering           | Rapporten | Koppelingen | Exchange | Overig |  |          |
|-------------------------------------------------|-----------------------|------------------------------|-----------|-------------|----------|--------|--|----------|
| Inloggen                                        |                       |                              |           |             |          |        |  |          |
| Locatie externe ins                             | stellingen:           |                              |           |             |          |        |  |          |
| Inlogmethode:                                   |                       | Standaard                    |           |             |          |        |  | -        |
|                                                 |                       |                              |           |             |          |        |  |          |
| Backup<br>Backup uitvoeren v                    | via: Infine           | Office Manager               |           |             |          |        |  | ·        |
| Backup<br>Backup uitvoeren v<br>Backup locatie: | /ia: Infine<br>S:\þac | Dffice Manager<br>cup_OMData |           |             |          |        |  | <b>•</b> |

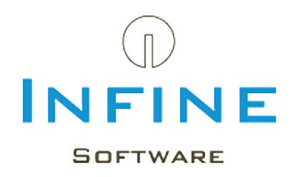

In de sectie 'Backup' kunt u het volgende instellen:

Backup uitvoeren via

- Niet ingesteld
  - (Er is nog geen keuze gemaakt. Bij het opstarten wordt u er aan herinnerd dat er een keuze gemaakt moet worden)
- Infine Office Manager
   (backup methode 1 & 2)
- Eigen backup-oplossing (backup methode 3)

Backup locatie

• De locatie waar de backup wordt opgeslagen bij de keuze 'Backup uitvoeren via: *Infine Office Manager*'

Let op: De backup locatie moet vanaf de SQL server bereikbaar zijn. Wij adviseren Infine Office Manager van het systeem te starten waar ook de SQL server staat.

#### 1. Handmatig via Infine Office Manager (methode 1)

Bij deze optie wilt u zelf de back-up bestanden handmatig maken en zelf bepalen wanneer u dat doet.

- Kies bij 'Backup uitvoeren via' voor Infine Office Manager
- Controleer of de 'Backup locatie' ingevoerd is
- Maak een backup via *Beheer-> Database -> Backup maken*

### 2. Automatisch via Windows Taakplanner (methode 2)

Wanneer u automatisch op een moment op de dag een backup wilt laten maken door Infine Office Manager.

- Kies bij 'Backup uitvoeren via' voor Infine Office Manager
- Controleer of de 'Backup locatie' ingevoerd is
- Lees het stappenplan 'Backup via Windows taakplanner'

#### 3. Automatisch via een eigen backup oplossing (methode 3)

Bij deze keuze zorgt u zelf voor een back-up d.m.v. een eigen oplossing. Dit kan d.m.v. SQL Server Management Studio of externe software. Infine Office Manager is dan niet meer in staat om de uitvoering van de back-up te controleren en zal hierover geen meldingen meer geven.

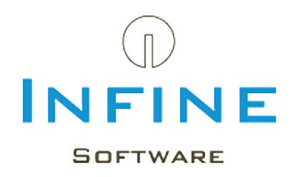

#### 5.1 Backup via Windows taakplanner

Voor het maken van een backup van uw Infine Office Manager database op SQL Server kunt u een taak aanmaken met behulp van Windows Taakplanner. De taak dient aangemaakt te worden op de server of computer waar SQL Server is geïnstalleerd.

De werkwijze is als volgt:

#### • Start Windows Taakplanner

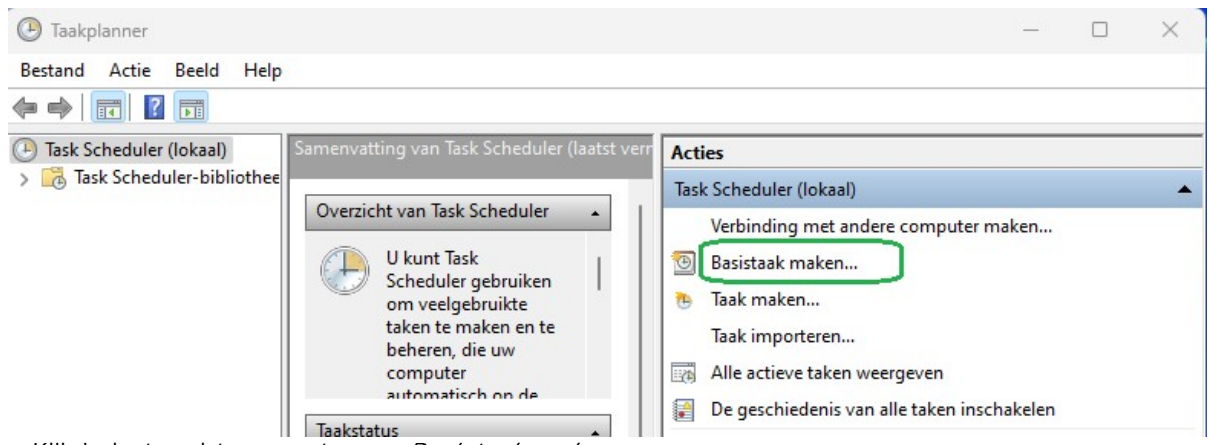

- Klik in het rechter venster op Basistaak maken
- Vul de naam in van de taak en eventueel een beschrijving. Klik op Volgende

| Wizard Basistaak maken        |                                                     |            | ×         |
|-------------------------------|-----------------------------------------------------|------------|-----------|
| Taaktrigger                   |                                                     |            |           |
| Een basistaak maken           | Wanneer moet de taak worden gestart?                |            |           |
| Trigger                       | Dagelijks                                           |            |           |
| Dagelijks                     | O Wekelijks                                         |            |           |
| Voltooien                     | O Maandelijks                                       |            |           |
|                               | 🔿 Eenmalig                                          |            |           |
|                               | <ul> <li>Als de computer wordt opgestart</li> </ul> |            |           |
|                               | <ul> <li>Als ik mij aanmeld</li> </ul>              |            |           |
|                               | Als een specifieke gebeurtenis wordt geregistreerd  |            |           |
|                               |                                                     |            |           |
|                               | < Vorige                                            | /olgende > | Annuleren |
| • Kies bij <i>Taaktrigger</i> | rvoor <i>Dagelijks</i> en klik op <i>Volgende</i>   |            |           |

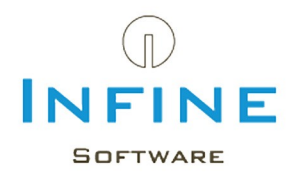

| Wizard Basistaak maken                                            | >                                                                                       |
|-------------------------------------------------------------------|-----------------------------------------------------------------------------------------|
| 迿 Dagelijks                                                       |                                                                                         |
| Een basistaak maken<br>Trigger<br>Dagelijks<br>Actie<br>Voltooien | Start: 13-11-2023 T7:03:00 Synchroniseren tussen tijdzones<br>Elke: 1 dag(en) uitvoeren |
| <ul> <li>Kies een tijdstip voor op</li> </ul>                     | le dagelijkse taak en klik op <i>Volgende</i>                                           |
| • Kies bij Actie voor <i>Een</i>                                  | <i>programma starten</i> en klik op <i>Volgende</i>                                     |
| Wizard Basistaak maken                                            |                                                                                         |
| Programma starte                                                  |                                                                                         |
| Een basistaak maken<br>Trigger<br>Dagelijks                       | Programma/script:<br>"C:\Infine Software\Office Manager\BackupDatabase.exe" Bladeren    |
| Actie<br>Programma starten<br>Voltooien                           | Parameters toevoegen (optioneel): Beginnen in (optioneel):                              |
|                                                                   | < Vorige Volgende > Annulere                                                            |
| • Klik op <i>Bladeren</i> om de                                   | toepassing 'BackupDatabase.exe', te vinden                                              |

Deze staat in de installatiemap van Infine Office Manager. Klik op *Volgende* 

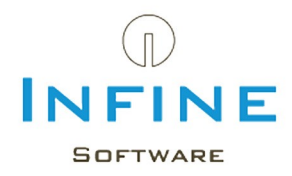

| Wizard Basistaak maken |                                   |                                                                  | ×          |
|------------------------|-----------------------------------|------------------------------------------------------------------|------------|
| Samenvatting           |                                   |                                                                  |            |
| Een basistaak maken    |                                   |                                                                  |            |
| Trigger                | Naam:                             | Infine back-up                                                   |            |
| Dagelijks              | Beschriiving:                     |                                                                  |            |
| Actie                  | · · · · · · · · · · · · · · · · · |                                                                  |            |
| Programma starten      |                                   |                                                                  |            |
| Voltooien              |                                   |                                                                  |            |
|                        |                                   |                                                                  |            |
|                        |                                   |                                                                  |            |
|                        |                                   |                                                                  |            |
|                        | Trigger:                          | Dagelijks; Elke dag om 17:03                                     |            |
|                        | Action                            | Programma starten: "C:\Infine Software\Office Manager\BackupD    | atabase ev |
|                        | Actie.                            |                                                                  | atabaseres |
|                        | 🗹 Eigenscha                       | penvenster van deze taak openen als ik op Voltooien klik         |            |
|                        | Als u op Volto<br>toegevoegd.     | oien klikt, wordt de nieuwe taak gemaakt en aan het Windows-sche | ma         |
|                        |                                   | < Vorige Voltooien                                               | Annuleren  |

• Zet het vinkje *Eigenschappenvenster van deze taak openen al ik op Voltooien klik* aan. Klik op *Voltooien* 

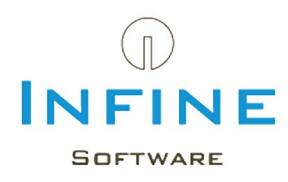

| Naam: Infine back-up<br>Locatie: \<br>Auteur: INTERNAL<br>Beschrijving:<br>Beveiligingsopties<br>Gebruik het volgende gebruikersaccount om de taak uit te voeren:<br>Alleen uitvoeren als gebruiker is aangemeld<br>O Uitvoeren ongeacht of gebruiker wel of niet is aangemeld<br>O Uitvoeren ongeacht of gebruiker wel of niet is aangemeld<br>O Uitvoeren ongeacht of gebruiker wel of niet is aangemeld<br>O Uitvoeren ongeacht of gebruiker wel of niet is aangemeld<br>O Uitvoeren ongeacht of gebruiker wel of niet is aangemeld<br>O Uitvoeren ongeacht of gebruiker wel of niet is aangemeld<br>O Wachtwoord niet opslaan. Alleen lokale toegang.<br>O Met meeste bevoegdheden uitvoeren |                                                                             | riggers             | Acties                               | Voorwaarden                      | Instellingen    | Geschiedenis (uitgescha | keld)    |
|----------------------------------------------------------------------------------------------------|-----------------------------------------------------------------------------|---------------------|--------------------------------------|----------------------------------|-----------------|-------------------------|----------|
| Locatie: \<br>Auteur: INTERNAL<br>Beschrijving:<br>Beveiligingsopties<br>Gebruik het volgende gebruikersaccount om de taak uit te voeren:<br>Vijzigen<br>O Alleen uitvoeren als gebruiker is aangemeld<br>O Uitvoeren ongeacht of gebruiker wel of niet is aangemeld<br>O Uitvoeren ongeacht of gebruiker wel of niet is aangemeld<br>O Wachtwoord niet opslaan. Alleen lokale toegang.<br>O Met meeste bevoegdheden uitvoeren                                                                                                    | Naam:                                                                       | Infine              | e back-up                            | E.                               |                 |                         |          |
| Auteur: INTERNAL<br>Beschrijving:<br>Beveiligingsopties<br>Gebruik het volgende gebruikersaccount om de taak uit te voeren:<br>Alleen uitvoeren als gebruiker is aangemeld<br>O Uitvoeren ongeacht of gebruiker wel of niet is aangemeld<br>O Uitvoeren ongeacht of gebruiker wel of niet is aangemeld<br>O Wachtwoord niet opslaan. Alleen lokale toegang.<br>Met meeste bevoegdheden uitvoeren                                                                                                    | Locatie:                                                                    | ١                   |                                      |                                  |                 |                         |          |
| Beschrijving:<br>Beveiligingsopties<br>Gebruik het volgende gebruikersaccount om de taak uit te voeren:<br>Vijzigen<br>Alleen uitvoeren als gebruiker is aangemeld<br>Uitvoeren ongeacht of gebruiker wel of niet is aangemeld<br>Wachtwoord niet opslaan. Alleen lokale toegang.<br>Met meeste bevoegdheden uitvoeren<br>Verborgen Configureren voor: Windows Vista™, Windows Server™ 2008                                                                                                    | Auteur:                                                                     | INTER               | RNAL                                 |                                  |                 |                         |          |
| Beveiligingsopties<br>Gebruik het volgende gebruikersaccount om de taak uit te voeren:                                                                                                    | Beschrijving:                                                               |                     |                                      |                                  |                 |                         |          |
| Beveiligingsopties<br>Gebruik het volgende gebruikersaccount om de taak uit te voeren:<br>Wijzigen<br>Alleen uitvoeren als gebruiker is aangemeld<br>Uitvoeren ongeacht of gebruiker wel of niet is aangemeld<br>Wachtwoord niet opslaan. Alleen lokale toegang.<br>Met meeste bevoegdheden uitvoeren<br>Verborgen Configureren voor: Windows Vista™, Windows Server™ 2008                                                                                                    |                                                                             |                     |                                      |                                  |                 |                         |          |
| Beveiligingsopties<br>Gebruik het volgende gebruikersaccount om de taak uit te voeren:                                                                                                    |                                                                             |                     |                                      |                                  |                 |                         |          |
| Beveiligingsopties<br>Gebruik het volgende gebruikersaccount om de taak uit te voeren:<br>Wijzigen<br>Alleen uitvoeren als gebruiker is aangemeld<br>Uitvoeren ongeacht of gebruiker wel of niet is aangemeld<br>Wachtwoord niet opslaan. Alleen lokale toegang.<br>Met meeste bevoegdheden uitvoeren<br>Verborgen Configureren voor: Windows Vista <sup>™</sup> , Windows Server <sup>™</sup> 2008                                                                                                    |                                                                             |                     |                                      |                                  |                 |                         |          |
| Gebruik het volgende gebruikersaccount om de taak uit te voeren:       Wijzigen         O Alleen uitvoeren als gebruiker is aangemeld       Wijzigen         O Uitvoeren ongeacht of gebruiker wel of niet is aangemeld       Outvoeren ongeacht of gebruiker wel of niet is aangemeld         O Wachtwoord niet opslaan. Alleen lokale toegang.       Outvoeren         Verborgen Configureren voor:       Windows Vista™, Windows Server™ 2008                                                                                                    | Beveiliging                                                                 | sopties             |                                      |                                  |                 |                         |          |
| Wijzigen         O Alleen uitvoeren als gebruiker is aangemeld         O Uitvoeren ongeacht of gebruiker wel of niet is aangemeld         O Wachtwoord niet opslaan. Alleen lokale toegang.         O Met meeste bevoegdheden uitvoeren         Verborgen Configureren voor:       Windows Vista™, Windows Server™ 2008                                                                                                    | Gebruik he                                                                  | t volgen            | de gebrui                            | kersaccount or                   | m de taak uit t | e voeren:               |          |
| <ul> <li>Alleen uitvoeren als gebruiker is aangemeld</li> <li>Uitvoeren ongeacht of gebruiker wel of niet is aangemeld         <ul> <li>Wachtwoord niet opslaan. Alleen lokale toegang.</li> <li>Met meeste bevoegdheden uitvoeren</li> </ul> </li> <li>Verborgen Configureren voor: Windows Vista™, Windows Server™ 2008 <ul> </ul></li> </ul>                                                                                                    |                                                                             |                     |                                      |                                  |                 |                         | Wijzigen |
| <ul> <li>O Uitvoeren ongeacht of gebruiker wel of niet is aangemeld         <ul> <li>Wachtwoord niet opslaan. Alleen lokale toegang.</li> <li>Met meeste bevoegdheden uitvoeren</li> </ul> </li> <li>Verborgen Configureren voor: Windows Vista™, Windows Server™ 2008 ~</li> </ul>                                                                                                    |                                                                             |                     | als gebru                            | uiker is <mark>a</mark> angem    | eld             |                         |          |
| <ul> <li>Wachtwoord niet opslaan. Alleen lokale toegang.</li> <li>Met meeste bevoegdheden uitvoeren</li> <li>Verborgen Configureren voor: Windows Vista<sup>™</sup>, Windows Server<sup>™</sup> 2008 ~</li> </ul>                                                                                                    | O Alleen u                                                                  | itvoeren            |                                      | bruiker wel of i                 | niet is aangem  | eld                     |          |
| <ul> <li>Met meeste bevoegdheden uitvoeren</li> <li>Verborgen Configureren voor: Windows Vista™, Windows Server™ 2008 ~</li> </ul>                                                                                                    | <ul> <li>Alleen u</li> <li>Uitvoere</li> </ul>                              | en ongea            | cht of ge                            |                                  |                 |                         |          |
| Verborgen Configureren voor: Windows Vista™, Windows Server™ 2008 ~                                                                                                    | <ul> <li>Alleen u</li> <li>Uitvoere</li> <li>Wad</li> </ul>                 | n ongea<br>htwoord  | cht of ge<br>I niet ops              | laan. Alleen lok                 | ale toegang.    |                         |          |
| Verborgen Configureren voor: Windows Vista™, Windows Server™ 2008 ∨                                                                                                    | <ul> <li>Alleen u</li> <li>Uitvoere</li> <li>Wad</li> </ul>                 | en ongea            | icht of ge<br>I niet ops             | laan. Alleen lok                 | ale toegang.    |                         |          |
|                                                                                                    | <ul> <li>Alleen u</li> <li>Uitvoere</li> <li>Wad</li> <li>Met me</li> </ul> | en ongea<br>htwoord | icht of ge<br>I niet ops<br>oegdhede | laan. Alleen lok<br>en uitvoeren | ale toegang.    |                         |          |
|                                                                                                    | <ul> <li>Alleen u</li> <li>Uitvoere</li> <li>Waa</li> </ul>                 | n ongea<br>htwoord  | icht of ge<br>I niet ops             | laan. Alleen lok                 | ale toegang.    |                         |          |

• Kies onder 'Beveiligingsopties' voor de optie; *Uitvoeren ongeacht of gebruiker wel of niet is aangemeld.* 

• Klik op *OK* om het aanmaken van de taak te voltooien

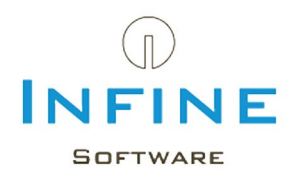

| 🕑 Taakplanner                                                                                                    |                                                                                                    | - 🗆 × |
|----------------------------------------------------------------------------------------------------|----------------------------------------------------------------------------------------------------|-------|
| Bestand Actie Beeld Help                                                                                            |                                                                                                    |       |
|                                                                                                    |                                                                                                    |       |
| <ul> <li>Task Scheduler (lokaal)</li> <li>Task Scheduler bibliothee</li> <li>Microsoft</li> <li>Sentinel</li> </ul> | Naam       Status       Triggers         Infine back-up       Gereed       Elke dag om 17:03         MicrosoftEdgeUpda       Gereed       Meerdere triggers opg         MicrosoftEdgeUpda       Gereed       Elke dag om 17:24 - Nz         OneDrive Per-Mach       Gereed       Om 09:00 op 1-5-1992         OneDrive Reporting       Gereed       Om 10:01 op 12-11-20.         OneDrive Reporting       Gereed       Om 10:01 op 12-11-20.         Algemeen       Triggers       Acties       Voorwaarden         Naam:       Infine back-up       Image: Status       Mieuwe map         Locatie:       Naam:       INTERNAL\jacko.nieuwenhuize       Beeld         Beschrijving:       Geselecteerd item       Uitschakelen         Exporteren       Eigenschappen       Eigenschappen         Viewijderen       Verwijderen       Kerwijderen | theek |

- Kies links in de Taakplanner voor *Task Scheduler-bibiotheek*, in het middenvenster de zojuist aangemaakte taak en kies rechts voor *Uitvoeren*
- Controleer of er in de ingestelde backuplocatie in Infine Office Manager een backupbestand wordt aangemaakt.

(zie de eerder ingestelde locatie via menu Beheer -> Systeeminstellingen -> tabblad Overig)

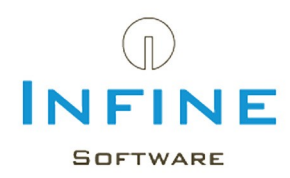

#### 6. Tips & Tricks

De meest gestelde vragen hebben we samengevat in Tips & Tricks.

#### 6.1 Alternatief voor sa-account

Bij de installatie van Infine Office Manager met een SQL database, wordt standaard gebruik gemaakt van het 'sa' account.

Het veranderen van het account dat Infine gebruikt doet u als volgt:

- Ga naar de installatiemap van Infine Office Manager (Dit kan dus pas ná de installatie, eventueel met een 'Access database').
- Open het bestandje iom.config met kladblok
- In iom.config vult u de volgende regel toe:
   <sqlserverlogin>username</sqlserverlogin>
   Vul als 'username' de gebruikersnaam van het alternatieve SQL account in.
- Klik met de rechter muisknop op de snelkoppeling van Infine Office Manager en kies voor *Eigenschappen*
- Typ achter de tekst in het veld Doe/het volgende: /configuredb:

| Beveiliging | Details                                                                                                    | Vorige versies         |
|-------------|----------------------------------------------------------------------------------------------------|------------------------|
| Algemeen    | Snelkoppeling                                                                                                  | Compatibiliteit        |
| 🗩 lr        | nfine Office Manager                                                                                           |                        |
| Doeltype:   | Toepassing                                                                                                    |                        |
| Doelmap:    | Office Manager                                                                                                 |                        |
| Doel:       | Manager\InfineOfficeMan                                                                                        | ager.exe" /configuredb |
|             | The second second second second second second second second second second second second second second second s |                        |

• Open Infine Office Manager door te dubbelklikken op de snelkoppeling.

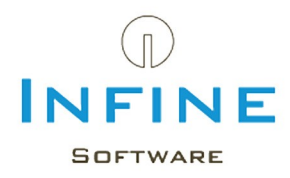

| uidige database | Access Details           |                   |                       |
|-----------------|--------------------------|-------------------|-----------------------|
|                 | Datalocatie:             |                   |                       |
|                 |                          |                   | Bladeren              |
|                 | SQL Server De            | tails             |                       |
|                 |                          |                   |                       |
| SQL Server      | Servemame:               | SERVERNAAM\INFINE |                       |
| SQL Server      | Servername:<br>Password: |                   |                       |
| SQL Server      | Servemame:<br>Password:  | SERVERNAAM\INFINE | Controleer verbinding |

• Voer achter *Password* het wachtwoord in van het alternatieve SQL account en klik op *OK*.

• Verwijder de tekst '/configuredb' weer uit de snelkoppeling.

Om een ander account te gebruiken is het wel noodzakelijk om de rechten van het account gelijk te zetten aan die van het 'sa' account.

#### 6.2 Wat is mijn servernaam?

Tijdens de installatie van Infine Office Manager krijgt u de vraag om uw *Servernaam* van de SQL Server in te geven.

De naam is te achterhalen via de app SQL Server Management Studio.

De naam van de server (inclusief instance) wordt weergegeven achter Server name.

|                      | SQL Server             |   |
|----------------------|------------------------|---|
| Server type:         | Database Engine        | ~ |
| <u>S</u> erver name: | VPH-JYM1HG3\INFINE     | ~ |
| Authentication:      | Windows Authentication | ~ |
| User name:           | INTERNAL               | ~ |
| Password:            |                        |   |
|                      | Remember password      |   |

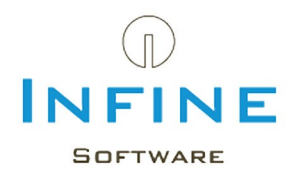

#### 6.3 SA wachtwoord gewijzigd

Ik heb mijn SA wachtwoord gewijzigd, maar kan nu niet meer inloggen in Infine Office Manager.

Voer de volgende procedure uit op één van de werkstations:

- Klik met de rechter muisknop op de snelkoppeling van Infine Office Manager en kies voor *Eigenschappen*
- Typ achter de tekst in het veld Doe/het volgende: /configuredb.

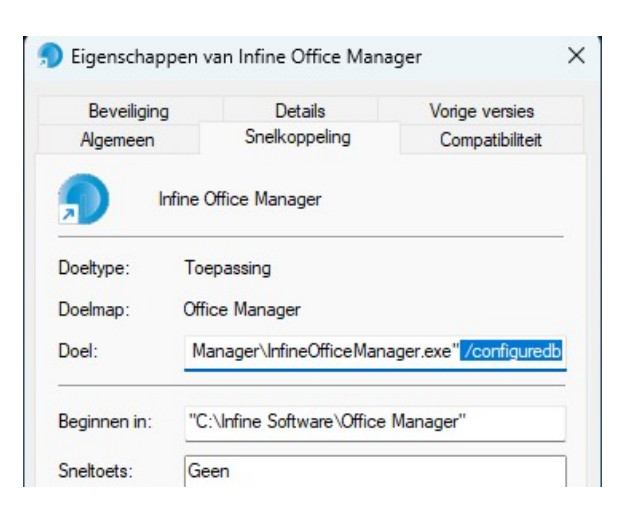

• Open Infine Office Manager door te dubbelklikken op de snelkoppeling.

| Database instel  | lingen          |                   |                       |
|------------------|-----------------|-------------------|-----------------------|
| uidige database  | Access Details  |                   |                       |
| Access           | Datalocatie:    |                   |                       |
|                  |                 |                   | Bladeren              |
|                  | - SQL Server De | ails              |                       |
| SQL Server       | Servemame:      | SERVERNAAM\INFINE |                       |
|                  | Password:       | •••••             |                       |
|                  |                 |                   | Controleer verbinding |
|                  |                 |                   |                       |
| Migreren naar SQ | L Server        |                   | OK Annulerer          |

- Voer achter *Password* het nieuwe wachtwoord in en klik op *OK*.
- Verwijder de tekst '/configuredb' weer uit de snelkoppeling.

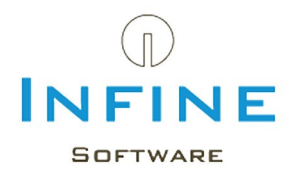

### 6.4 Kan geen verbinding maken met SQL Server

Bij het starten van Infine Office Manager ontstaat deze foutmelding:

| Infine Of | fice Manager                                                                                                    | ×      |
|-----------|----------------------------------------------------------------------------------------------------|--------|
|           | Infine Office Manager kan geen verbinding maken met de SQL Server 'VPH-JYM1HG3\INFINE\OMData'.                                                                                                    | *      |
| •         | Er is een netwerkfout of een exemplaarspecifieke fout opgetreden tijdens het maken van verbinding met SQL Server.<br>De server is niet gevonden of is niet toegankelijk. Controleer of de exemplaarnaam correct is en of in de instellingen van<br>SQL Server externe verbindingen zijn toegestaan. (provider: SQL Network Interfaces, error: 26 - Fout bij zoeken van | U<br>T |
|           | ()                                                                                                    |        |

Dit betekent waarschijnlijk dat het proces *SQL Server* of *SQL Server Browser* gestopt is. Deze processen zijn te starten via *SQL Server Configuration Manager*.

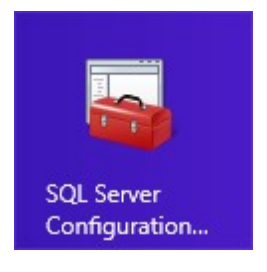

• Selecteer de SQL Server Service en dan rechts de SQL Server Browser.

| 🔚 Sql Server Configuration Manager                                                                                                    |                                                                        |                               |                                              | - 0                                                      | ×                  |
|----------------------------------------------------------------------------------------------------|------------------------------------------------------------------------|-------------------------------|----------------------------------------------|----------------------------------------------------------|--------------------|
| Bestand Actie Beeld Help                                                                                                    |                                                                        |                               |                                              |                                                          |                    |
| 🗢 🔿   🚈   🛅 🗟   📔   🕑 🖲 📀                                                                                                    |                                                                        |                               |                                              |                                                          |                    |
| 🛞 SQL Server Configuration Manager (Local)                                                                                                    | Name                                                                   | State                         | Start Mode                                   | Log On As                                                | Proces             |
| <ul> <li>GQL Server Services</li> <li>SQL Server Network Configuration (32bit)</li> <li>SQL Native Client 11.0 Configuration (321)</li> <li>Azure Extension For SQL Server</li> <li>SQL Server Network Configuration</li> <li>Protocols for INFINE</li> <li>SQL Native Client 11.0 Configuration</li> <li>Azure Extension For SQL Server</li> </ul> | SQL Server (INFINE)<br>SQL Server Agent (INFINE)<br>SQL Server Browser | Running<br>Stopped<br>Running | Automatic<br>Other (Boot, Syste<br>Automatic | NT Service\MSSQL\$<br>NT AUTHORITY\NE<br>NT AUTHORITY\LO | 13024<br>0<br>5396 |
|                                                                                                    | <u></u>                                                                |                               |                                              |                                                          |                    |

• Start de service via menu Actie -> Start.